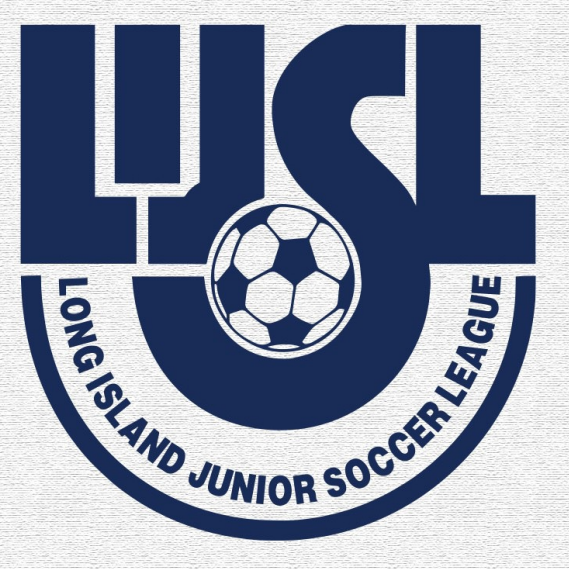

# LONG ISLAND JUNIOR SOCCER LEAGUE

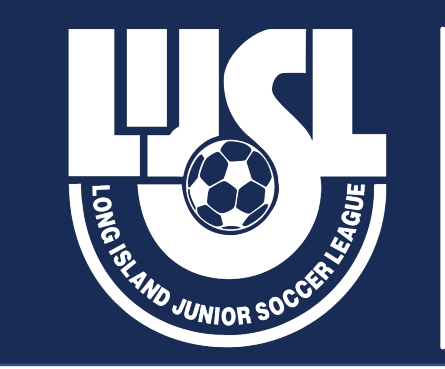

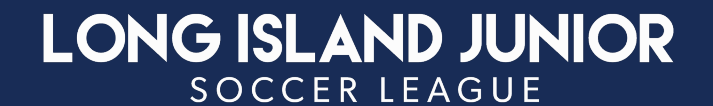

# Spring 2024

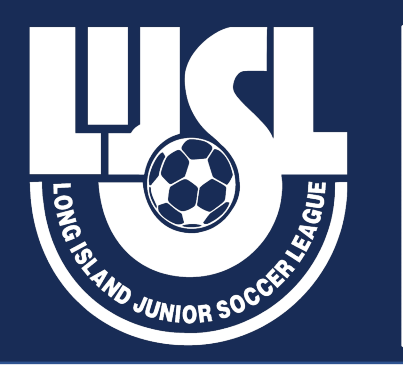

LONG ISLAND JUNIOR

# Welcome! To the Spring '24 Season

- GAME DAY PROTCOLS
- □ How to Add Club Players to Game Day Match Card Roster
- **Review Score Entry Protocols**
- Games Committee Communication, Game Change Requests procedure

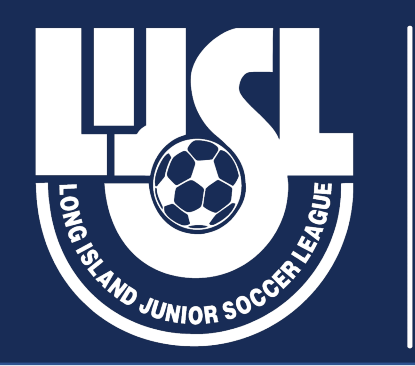

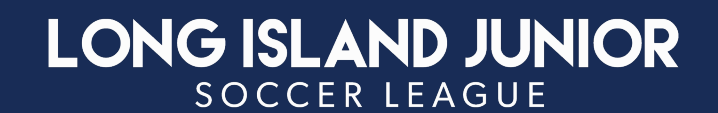

### **Team Communication Prior To The Match**

□ VISITING Team coach contacts Home Team Coach, the week of the match to confirm location (and directions as needed), time and uniform colors

□ HOME Team Coach should receive contact from assigned center referee (CR) prior to the match. Home Coach is responsible to review and advise referee of specific facility protocols.

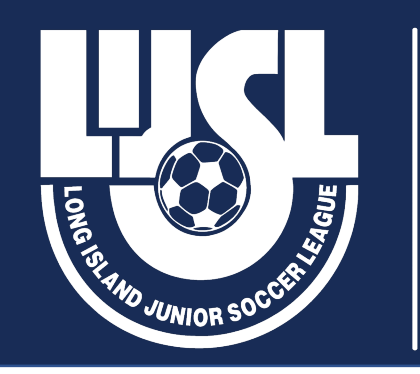

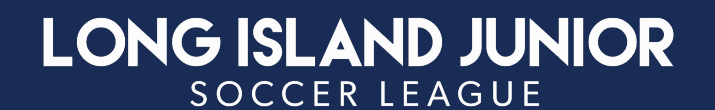

### Communication with Referee

- ✓ Referee will make contact with Home Coach
- $\checkmark$  If no Communication from the Referee prior to weekend of game, Call

Referees Office beginning at noon on Thursday, 631-648-8877

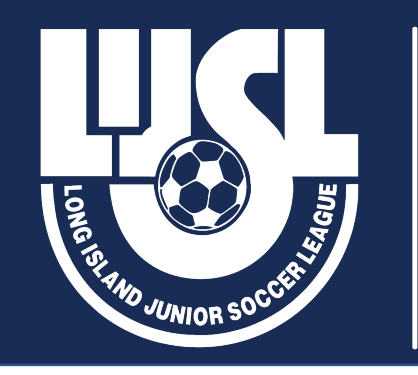

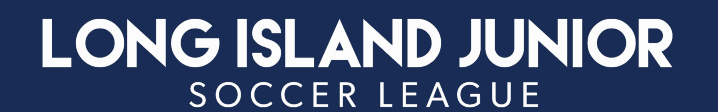

### At The Field

**HOME team Coaches/Players & Opposing Coaches/Players – SAME SIDELINE** 

**Coaches or Referees do NOT have the independent authority to alter** 

League protocols

Generation Follow these protocols unless club has received approved waiver from LIJSL

#### **AWAY PLAYER & COACHES**

#### **HOME PLAYER & COACHES**

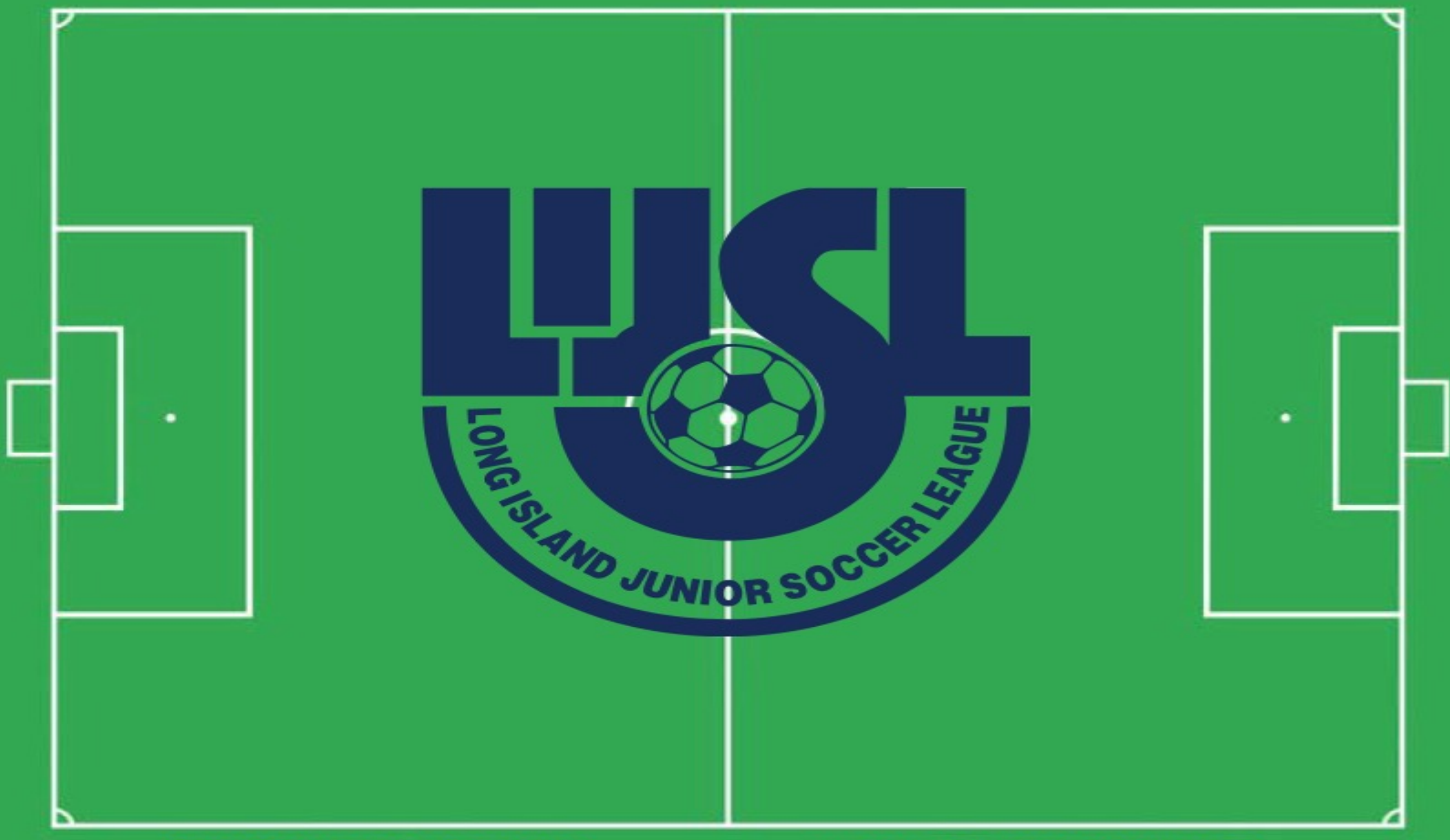

#### **AWAY SPECTATORS**

#### **HOME SPECTATORS**

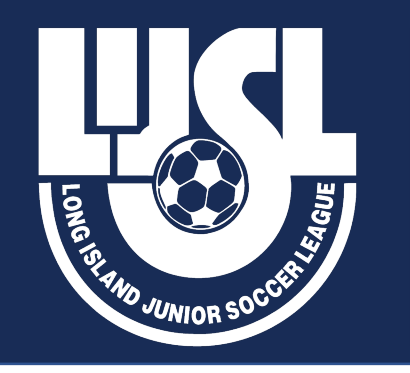

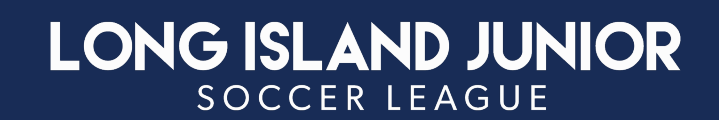

### **Pre-Match Check-In**

- Upon request from referee, teams should line up, be ready for check-in
- Referee Fees <u>Referee Spring 2024 Fees</u>
- Coach & ENYYSA Trainers hands referee **TWO** (2) completed copies of their Match Game Roster with Photo and appropriate share of referee fees
- Coaches Must Present a Current Physical Laminated Stamped Coaches Pass supplied by LIJSL (No EXCEPTIONS & NO DIGITAL images are Allowed)
- □ HOME team to supply match ball
- U9-U12 Assigned 1-Referee System NO Club Linesman to be used
- □ If No Referee Appears, U9 U12 Coaches must agree on one volunteer referee
- □ If No Referee Appears, U13-U19 the Game must be rescheduled. Contact Division Coordinator.

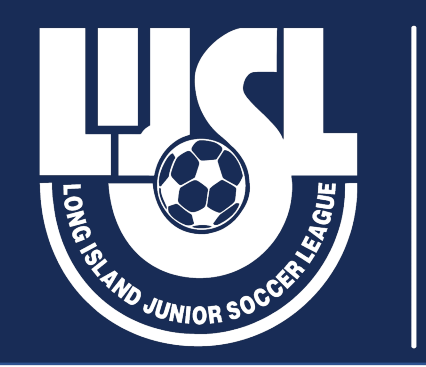

### LONG ISLAND JUNIOR

## How To Add Club Players to Match Card Roster

Step 1: From your coach/manager account click on the "Team Management" module

Step 2: From your team list, click on the name of the team you are working on:

Step 3: Locate and Click on the "Rosters" module:

Step 4: Click on the event drop down and select the event that you are working on and then click "Search" Step 5: For the event roster you are working on, click "Add Club Pass Player":

Step 6: Enter the player's first name, last name, and DOB into the search fields and then click "Search":

Step 7: If the player is eligible, when you click search you will see their information appear and have the

option to add them by clicking on "ADD" after you have input their jersey and competitive level:

Step 8: After clicking the "ADD" button, you will see the player listed and labeled as a CP Status:

• From your coach/manager account click on the "Team Management" module:

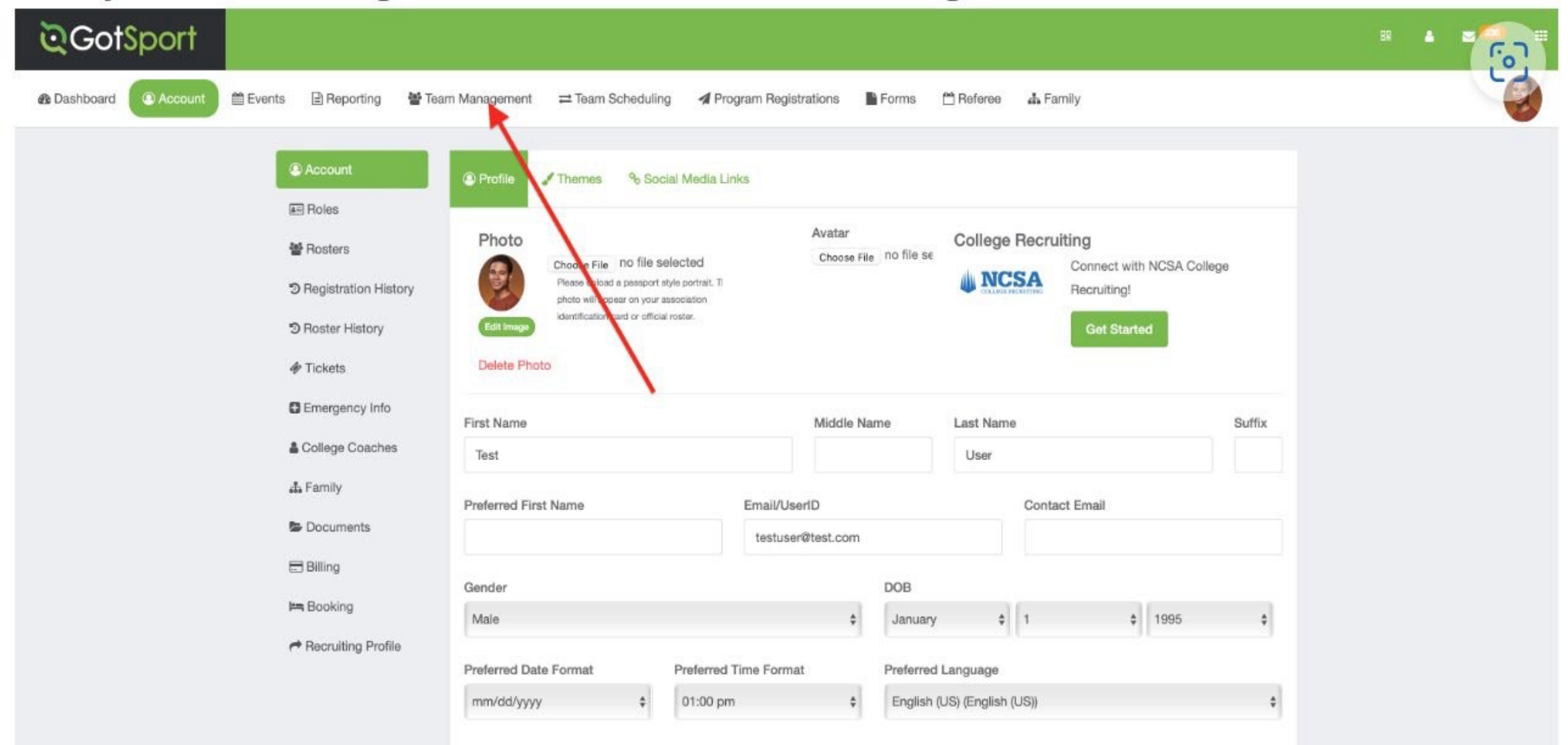

• From your team list, click on the name of the team you are working on:

| ©GotSport                                             |                                                         |                              |            | 59 🔺 |
|-------------------------------------------------------|---------------------------------------------------------|------------------------------|------------|------|
| n Dashboard I Account III Events III Reporting III Te | am Management = Team Scheduling A Program Registrations | 🖺 Forms 🗂 Referee 🛛 📥 Family |            |      |
| 🐭 Teams                                               | Teams                                                   |                              |            |      |
| ☐ Registrations<br>≓ Matches                          | Displaying all 18 teams                                 | Coach Level                  | Age Gender |      |
| C Submitted Forms                                     | 2006 Boys                                               | User, Test Competitive       | U17 Male   |      |
|                                                       | AAA Stars                                               | Bryant, Kobe Competitive     | U13 Male   |      |
|                                                       | Atlantic Beach Sharks                                   | User, Test Competitive       | U17 Male   |      |
|                                                       | Barcelona Fig                                           | User, Test Competitive       | U16 Male   |      |
|                                                       | Boys U14 Blue                                           | User, Test Not Registered    | U16 Male   |      |
|                                                       | Chesterfield College                                    | User, Test                   | Open Male  |      |
|                                                       | Chesterfield FC                                         | Chalstrom, David Competitive | U12 Female |      |
|                                                       | Chesterfield FC ECNL 06 m                               | Competitive                  | U18 Male   |      |
|                                                       | Chicago Red Stars                                       | User, Test                   | U16 Female |      |

### <u>Step 3:</u>

• Locate and click on the "Rosters" module:

| Boys U14 Blue                                                              |                     |                           |                 |                       |         |    |
|----------------------------------------------------------------------------|---------------------|---------------------------|-----------------|-----------------------|---------|----|
| 🚰 Team 🔎 Team Members 🔄 Rosters 🖃 Team Registrati                          | ons 📃 Message       | s A Program Registrations |                 |                       |         |    |
| Boys U14 Blue U16 Vale Not Register<br>Birthday Range: 01/01/07 - 12/31/07 | red                 |                           |                 |                       |         |    |
| Name                                                                       | Short Name          |                           |                 | GotSoccer Team ID     | Opta ID |    |
| Boys U14 Blue                                                              | upg                 |                           |                 |                       |         |    |
| Competitive Level                                                          | Gender              |                           |                 | Age Group             |         |    |
| Not Registered                                                             | \$ Boys             |                           | \$              | U16 (01/01/07)        |         | \$ |
|                                                                            |                     |                           |                 | Switch to School Year |         |    |
| Sport                                                                      | Country             |                           |                 | Team Association      |         |    |
|                                                                            | \$                  |                           | \$              | Alabama               |         | \$ |
| Postal Code                                                                | Logo<br>Choose File | no file selected          |                 |                       |         |    |
| Uniform Colors Uniform Description                                         |                     | Away Uniform Colors       | Away Uniform De | scription             |         |    |
|                                                                            |                     |                           |                 |                       |         |    |

### <u>Step 4:</u>

• Click on the event drop down and select the event that you're working on and then click "Search":

| orsport                                                                                                    |                                     |                  |                |      |         |   |
|----------------------------------------------------------------------------------------------------|-------------------------------------|------------------|----------------|------|---------|---|
| Boys U14 Blue                                                                                                    |                                     |                  |                |      |         | × |
| 🔮 Team 📧 Team Members 📧 Rosters 🖾 Team Registr                                                                   | rations 📼 Messages 🚀 Program Regist | rations          |                |      |         |   |
| Select Event Roster                                                                                              |                                     |                  |                |      |         |   |
| ✔<br>22/23                                                                                                    | \$ Search                           |                  |                |      |         |   |
| 2022-2023 Offical Roster<br>22/23 Delaware Youth Soccer Registration<br>Fall Shootout 2022<br>Fall-Spring League | Please Sel                          | ect an Event     |                |      |         |   |
| Fall Tournament November 2022<br>IMG College Showcase - Boys 2023<br>KYLE/DAVE TEST                              | Atlantic Beach Sharks               | User, Test       | Competitive    | U17  | Male    |   |
| Over 50's World Cup<br>State Cup                                                                                 | Barcelona Fire                      | User, Test       | Competitive    | U16  | Mulo    |   |
| Team Rosters Spring or Fall LIISL League                                                                         |                                     |                  |                |      |         |   |
| Team Rosters<br>test<br>TEST LEAGUE                                                                              | Boys U14 Blue                       | User, Test       | Not Registered | U16  | Male    |   |
| 21/22<br>10th Annual Christmas Shootout                                                                          | Chesterfield College                | User, Test       |                | Open | Maie    |   |
| Classic Demo Event<br>Demo Test Event-957                                                                        | Chesterfield FC                     | Chalstrom, David | Competitive    | U12  | Fernale |   |
| Fall Tournament 2021<br>Fall Tournament 2022                                                                     | Chesterfield FC ECNL 06 m           |                  | Competitive    | UI   | Main    |   |
| FLORIDA AGM Test                                                                                                 | Chicano Red Stars                   | Liser. Test      |                |      | -       |   |

#### Step 5:

• For the event roster you're working on, click on "Add Club Pass Player":

| GotSport                                                                                                    |                          |               |          |                   |             |           |   |
|----------------------------------------------------------------------------------------------------|--------------------------|---------------|----------|-------------------|-------------|-----------|---|
| Boys U14 Blue                                                                                                    |                          |               |          |                   |             | ×         |   |
| 🐨 Team 📧 Team Members 📧 Rosters 🖾 Team Registration                                                                               | s 🖃 Messages 🖪 Program P | Registrations |          |                   |             |           |   |
| Select Event Roster                                                                                                    |                          |               |          |                   |             |           |   |
| State Cup \$                                                                                                    | Search                   |               |          |                   |             |           | I |
| Application Information                                                                                                    |                          |               |          |                   |             |           |   |
| Event State Cup<br>Group<br>Club Name Mamba FC<br>Team Name Boys U14 Blue<br>Team Association AL<br>Roster Source Event State Cup |                          |               |          |                   |             |           |   |
| Players Coaches Managers Documents and IDs Add Player Add Club Pass Player                                                        |                          |               | Clone ro | ster from Current | Team Roster | \$ Submit |   |
| Name                                                                                                    | Level Id Number          | Jersey        | Position | Gender            | DOB         | Status    | I |
| Baggins, Frodo                                                                                                    |                          |               | (*)      | Male              | 2003-03-17  | Р         |   |
| upport Benitez, Elmer                                                                                                    |                          |               | (        | Malo              | 2012-09-25  | P         |   |

### Step 6:

• Enter the player's first name, last name, and DOB into the search fields and then click "Search":

|                                                                                             | Event State Cup                                                                                                    |                                                   |             |                                          |            |                               |                        |                                               |                  |
|---------------------------------------------------------------------------------------------|----------------------------------------------------------------------------------------------------|---------------------------------------------------|-------------|------------------------------------------|------------|-------------------------------|------------------------|-----------------------------------------------|------------------|
|                                                                                             | Group                                                                                                    |                                                   |             |                                          |            |                               |                        |                                               |                  |
| Club                                                                                        | Name Mamba FC                                                                                                    |                                                   |             |                                          |            |                               |                        |                                               |                  |
| Team Asso                                                                                   | ciation AL                                                                                                    |                                                   |             |                                          |            |                               |                        |                                               |                  |
| Roster Source                                                                               | e Event State Cup                                                                                                    |                                                   |             |                                          |            |                               |                        |                                               |                  |
|                                                                                             | nan casan bolan III. I kana kasan kana kasa                                                                                                    |                                                   |             |                                          |            |                               |                        |                                               |                  |
|                                                                                             |                                                                                                    |                                                   |             |                                          |            |                               |                        |                                               |                  |
| Players Co                                                                                  | aches Managers                                                                                                    | Documents and IDs                                 |             |                                          |            |                               |                        |                                               |                  |
| Add Player Add 0                                                                            | Club Pass Player                                                                                                    |                                                   |             |                                          |            | Clone roster from Current Tea | m Roster               |                                               | t Subr           |
|                                                                                             |                                                                                                    |                                                   |             |                                          |            | and a second second framework |                        |                                               |                  |
|                                                                                             |                                                                                                    |                                                   |             |                                          |            |                               |                        |                                               |                  |
| Add Club P                                                                                  | ass Plaver                                                                                                    |                                                   |             |                                          |            | Hide                          |                        |                                               |                  |
|                                                                                             | the set of the set of |                                                   |             |                                          |            |                               |                        |                                               |                  |
| Search for playe                                                                            | ers within the team's club                                                                                                    | to add him/her to the tean                        | n           |                                          |            |                               |                        |                                               |                  |
| Search for play                                                                             | ers within the team's club                                                                                                    | to add him/her to the tean                        | n.          | DOR                                      |            |                               |                        |                                               |                  |
| Search for play<br>First name                                                               | ers within the team's club                                                                                                    | to add him/her to the tean                        | n.          | DOB                                      |            |                               |                        |                                               |                  |
| Search for play<br>First name<br>Draco                                                      | ers within the team's club                                                                                                    | to add him/her to the tean<br>Last name<br>Malfoy | n.          | DOB<br>September \$ 1                    | \$ 2009 \$ | Search                        |                        |                                               |                  |
| Search for play<br>First name<br>Draco                                                      | ers within the team's club                                                                                                    | to add him/her to the tean<br>Last name<br>Malfoy | n.          | DOB<br>September \$ 1                    | \$ 2009 \$ | Search                        |                        |                                               |                  |
| Search for play<br>First name<br>Draco<br>Name                                              | ers within the team's club                                                                                                    | to add him/her to the tean<br>Last name<br>Malfoy | n.<br>Level | DOB<br>September \$1                     | \$ 2009 \$ | Search<br>Position            | Gender                 | DOB                                           | Status           |
| Search for play<br>First name<br>Draco<br>Name<br>Baggins,                                  | ers within the team's club                                                                                                    | to add him/her to the tean<br>Last name<br>Malfoy | n.<br>Level | DOB<br>September 🛟 1                     | ¢ 2009 ¢   | Search Position               | Gender                 | DOB<br>2003-03-17                             | Status           |
| Search for play<br>First name<br>Draco<br>Name<br>Baggins,                                  | ers within the team's club                                                                                                    | to add him/her to the tean<br>Last name<br>Malfoy | n.<br>Level | DOB<br>September \$ 1<br>Id Number       | ¢ 2009 ¢   | Search<br>Position            | Gender                 | DOB<br>2003-03-17                             | Status<br>P      |
| Search for play<br>First name<br>Draco<br>Name<br>Baggins,                                  | ers within the team's club                                                                                                    | to add him/her to the tean<br>Last name<br>Malfoy | n.<br>Level | DOB<br>September \$ 1<br>Id Number       | ¢ 2009 ¢   | Search<br>Position<br>‡       | Gender                 | DOB<br>2003-03-17                             | Status<br>P      |
| Search for play<br>First name<br>Draco<br>Name<br>Baggins,<br>Baggins,                      | ers within the team's club                                                                                                    | to add him/her to the tean<br>Last name<br>Malfoy | n.<br>Level | DOB<br>September \$ 1<br>Id Number       | ¢ 2009 ¢   | Search<br>Position            | Gender<br>Male         | DOB<br>2003-03-17<br>2012-09-25               | Status<br>P<br>P |
| Search for play<br>First name<br>Draco<br>Name<br>Baggins<br>Benitez,                       | Frodo                                                                                                    | to add him/her to the tean<br>Last name<br>Malfoy | n.<br>Level | DOB<br>September \$ 1<br>Id Number       | ¢ 2009 ¢   | Search<br>Position            | Gender<br>Maie         | DOB<br>2003-03-17<br>2012-09-25               | Status<br>P<br>P |
| Search for play<br>First name<br>Draco<br>Name<br>Baggins<br>Baggins<br>Benitez,            | ers within the team's club                                                                                                    | to add him/her to the tean<br>Last name<br>Malfoy | n.<br>Level | DOB<br>September \$ 1<br>Id Number<br>\$ | ¢ 2009 ¢   | Search<br>Position<br>÷       | Gender<br>Maie         | DOB<br>2003-03-17<br>2012-09-25               | Status<br>P<br>P |
| Search for play<br>First name<br>Draco<br>Name<br>Baggins<br>Baggins<br>Benitez,<br>Browns, | Frodo                                                                                                    | to add him/her to the tean<br>Last name<br>Malfoy | n.<br>Level | DOB<br>September \$ 1<br>Id Number<br>\$ | ¢ 2009 ¢   | Search Position               | Gender<br>Male<br>Male | DOB<br>2003-03-17<br>2012-09-25<br>2008-07-21 | Status<br>P<br>P |
| Search for play<br>First name<br>Draco<br>Name<br>Baggins<br>Benitez,<br>Browns,            | Frodo<br>Elmer                                                                                                    | to add him/her to the tean<br>Last name<br>Malfoy | n.<br>Level | DOB<br>September \$ 1<br>Id Number       | ¢ 2009 ¢   | Search Position               | Gender<br>Maie<br>Maie | DOB<br>2003-03-17<br>2012-09-25<br>2008-07-21 | Status<br>P<br>P |

### <u>Step 7:</u>

If the player is eligible, when you click search you will see their information appear and have the
option to add them to the team by clicking on "Add" after you've input their jersey number and
competitive level:

| Club Name Mamba                                           | FC                                   |                       |            |                                  |       |           |
|-----------------------------------------------------------|--------------------------------------|-----------------------|------------|----------------------------------|-------|-----------|
| Team Association AL                                       | 14 Blue                              |                       |            |                                  |       |           |
| Roster Source Event State C                               | μp                                   |                       |            |                                  |       |           |
| Players Coaches Mana                                      | gers Documents and IDs               |                       |            |                                  |       |           |
| Add Player Add Club Pass Player                           |                                      |                       |            | Clone roster from Current Team R | oster | \$ Submit |
| Add Club Pass Player<br>Search for players within the tea | π's club to add him/her to the team. |                       |            | Hide                             |       |           |
| First name                                                | Last name                            | DOB                   |            |                                  |       |           |
| Draco                                                     | Malfoy                               | September \$ 1        | \$ 2009 \$ | Search                           |       |           |
| Search Results                                            |                                      |                       |            |                                  |       |           |
| Malfov, Draco                                             | Jersey Num                           | ber Competitive Level | Role       | <b>X</b>                         |       |           |
| inanoj, pravo                                             | 11                                   |                       | ¢ Player ¢ | Add                              |       |           |
|                                                           |                                      |                       |            |                                  |       |           |

### <u>Step 8:</u>

• After clicking the "Add" button, you will see the player listed and labeled as a CP status:

| Event<br>Group<br>Club Name<br>Team Name<br>Team Association<br>Roster Source Event | State Cup<br>Mamba FC<br>Boys U14 Blue<br>AL<br>State Cup |                    |                 |        |                          |               |            |        |        |
|-------------------------------------------------------------------------------------|-----------------------------------------------------------|--------------------|-----------------|--------|--------------------------|---------------|------------|--------|--------|
| Players Coaches                                                                     | Managers Docume                                           | nts and IDs        |                 |        |                          |               |            |        |        |
| Add Player Add Club Pas                                                             | is Player                                                 |                    |                 |        | Clone roster from Curren | t Team Roster |            | •      | Submit |
| Add Club Pass P<br>Search for players with                                          | layer<br>hin the team's club to add hi                    | m/her to the team. |                 |        | Hic                      | de            |            |        |        |
| First name                                                                          | Last n                                                    | ame                | DOB             | •      | Search                   |               |            |        |        |
| Name                                                                                |                                                           |                    | Level Id Number | Jersey | Position                 | Gender        | DOB        | Status |        |
| Malfoy, Draco                                                                       |                                                           |                    | USYS \$         | 11     | (*)                      | Male          | 2009-09-01 | CP     | ×      |
| Baggins, Frodo                                                                      |                                                           |                    |                 |        | +                        | Male          | 2003-03-17 | Ρ      |        |
|                                                                                     |                                                           |                    | •               |        |                          |               |            |        |        |

## **Printing GAME/MATCH DAY ROSTER**

> Match Day Roster Card can be PRINTED 3 Days Prior to Game.

Match Roster can be printed by COACHES LOGGING INTO GOT SPORT ACCOUNT

> ON DASHBOARD > TEAM MANAGEMENT > MATCHES

**FAR RIGHT THREE ELIPSES** "..." > Print Match Card

### <u>Step 1:</u>

From your Dashboard, Select "Team Management".

### ©GotSport

#### 🔺 🛛 🚥 🔶 🗉

|             |                                | Jared Hirso    | om                                                              |              |                     |           |             | Edit              |
|-------------|--------------------------------|----------------|-----------------------------------------------------------------|--------------|---------------------|-----------|-------------|-------------------|
|             |                                | DOB<br>Address | 01/05/1985<br>123 Main St<br>Apt 7G<br>New York, NY 10075<br>US |              | Phone<br>Mobile Pho | ne Number | 12-345-6789 | View Cull DesElle |
| 2 Dashboard | Accourt                        | nt 🖹 Reporting | 😴 Team Management                                               | 🚀 Program Re | egistrations        | Forms     |             |                   |
|             | Clovis Cros<br>Clovis,, CA, US | sfire          |                                                                 |              |                     |           |             |                   |
| Role        |                                | Level          | Affiliate                                                       |              |                     |           |             |                   |

### <u>Step 2:</u>

### On the Left select "Matches".

| ©GotSport   |                          |                                                                 |                              |               |        |                  |  | ⊥ ≥ <sup>00</sup> | • |  |
|-------------|--------------------------|-----------------------------------------------------------------|------------------------------|---------------|--------|------------------|--|-------------------|---|--|
|             | Jared Hirse              | <b>chowitz</b>                                                  |                              |               |        | Edit             |  |                   |   |  |
|             | DOB<br>Address           | 01/05/1985<br>123 Main St<br>Apt 7G<br>New York, NY 10075<br>US | Phone<br>Mobile Phone Number | 12-345-6789   |        |                  |  |                   |   |  |
|             |                          |                                                                 |                              |               | Vie    | iew Full Profile |  |                   |   |  |
| 🚳 Dashboa   | rd 🕘 Account 📄 Reporting | 😤 Team Management                                               | Program Registrations        |               |        |                  |  |                   |   |  |
| 🔡 Teams     | Teams                    |                                                                 |                              |               |        |                  |  |                   |   |  |
| 🖃 Registrat | ions Name                |                                                                 | Coach                        | Level         | Age Ge | ender            |  |                   |   |  |
| ≓ Matches   | 07 Gir                   | rls Academy                                                     | Hirschowitz, Jared           | Girls Academy | U14 Fe | male             |  |                   |   |  |
|             | Pink E                   | Eagles                                                          | Hirschowitz, Jared           |               | U11 M  | ale              |  |                   |   |  |
|             | Test T                   | ïeam Luis                                                       |                              | MLS Youth     | U18 Ma | 10               |  |                   |   |  |

#### <u>Step 3:</u>

On the right, click the "Three Dots" and select "Print Match Card".

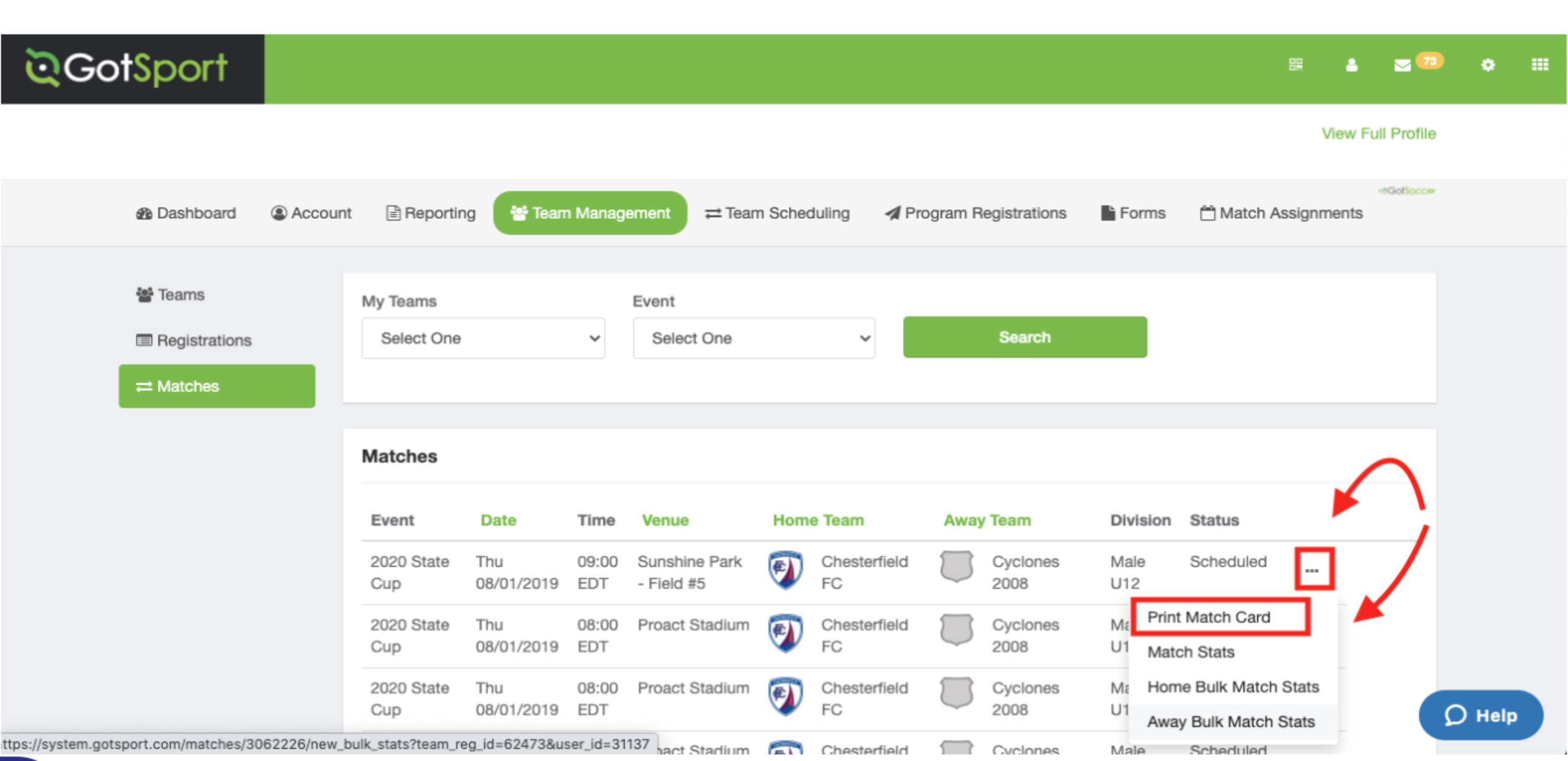

#### Step 4:

Once the window pops up you will select Photo

Photo: This will show your Team (With Photos).

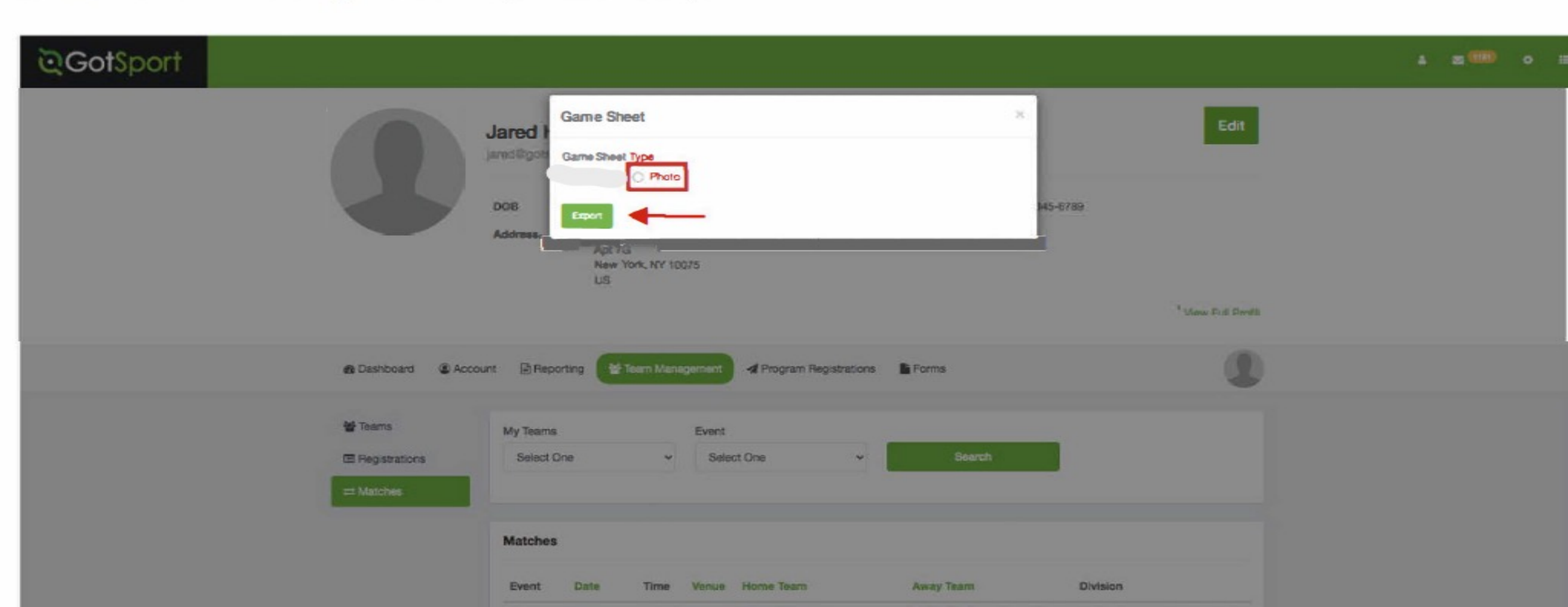

#### Step 5:

Here is an example of what that "Export" will look like when you select Photo.

| L                |         |        |      |       |          | Phone        | e-In: 9<br>ID: 18 | 04-758-0875<br>905               | anvoul         | an inc | _oroni_0  | 0003    |       | Prin    | ted A       | : 08/2     | 7/20 08       | 5:34PM      |        |
|------------------|---------|--------|------|-------|----------|--------------|-------------------|----------------------------------|----------------|--------|-----------|---------|-------|---------|-------------|------------|---------------|-------------|--------|
| Field            | :       |        |      |       |          |              |                   |                                  |                | D      | ate: 06/1 | 3/21    |       |         | Tim         | e: 08:     | MAOO          | EDT         |        |
| North            | hwes    | t U14  |      |       |          |              |                   |                                  |                | G      | ame#: 4   | 858     |       |         |             |            |               |             |        |
| H IS             | C GUN   | NERS G | 07GA |       |          |              |                   | Score:                           | A              | CLOVI  | S CROSSE  | RE 07   | GIRLS | ACADE   | WY N        |            |               | Score       |        |
|                  |         |        |      |       |          |              |                   |                                  |                |        |           |         |       |         |             |            |               |             |        |
|                  | Play    | er Ph  | oto  |       |          |              | Pla               | yer Photo                        |                | D      |           |         | Name  |         |             | 4          | DOB           | Vellow      | Red    |
| 1                | Play    | er Ph  | oto  |       |          |              | Pla               | yer Photo                        | E              |        |           |         |       |         |             |            |               |             |        |
|                  | Play    | er Ph  | oto  |       |          |              | Pla               | yer Photo                        |                |        |           |         |       |         |             |            |               |             |        |
| 1                | Play    | er Ph  | oto  |       |          |              | Pla               | yer Photo                        |                |        |           |         |       |         |             |            |               |             |        |
| 1                | Play    | er Ph  | oto  |       |          |              | Pla               | yer Photo                        | E              |        |           |         |       |         |             |            |               |             |        |
| 'eam Co          | aliar 1 |        |      |       |          |              |                   |                                  | Tearm          | Color  | 1         |         |       |         |             |            |               |             |        |
| leam Co          | diar 2  |        |      |       |          |              |                   |                                  | Team           | Color  | 2         |         |       |         |             |            |               |             |        |
| Home C           | Soals   | Dr. d  | Min  | Dec 4 | Min      | De #         | Min               | Final Score                      | Away           | Goals  | De H      | Min     | Bret  | Min     | Burt        | Min        | Final S       | 0.00        |        |
| -, -             |         |        | -    | 0,0   |          | C, 5         |                   |                                  |                |        |           |         | 0,0   |         | C, S        | Territ.    | -             |             |        |
| forme            |         |        |      |       |          |              |                   |                                  | Away           |        |           |         |       |         |             |            |               |             |        |
| Offical<br>Sign  |         |        |      |       | By signi | ing this rep | port you a        | gree all items reported are vali | Offica<br>Sign |        |           |         |       | Dy sign | ing this re | port you a | gree all iter | ns reported | fare v |
|                  | 105     |        |      |       |          |              | Grad              | e USSF ID Number                 |                |        | Instruc   | tions/N | Notes |         |             |            |               |             |        |
| Pefere           |         |        |      |       |          |              |                   |                                  |                |        |           |         |       |         |             |            |               |             |        |
| Refere<br>Center | r       |        |      |       |          |              |                   |                                  |                |        |           |         |       |         |             |            |               |             |        |

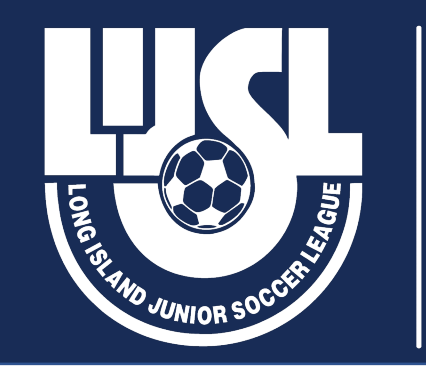

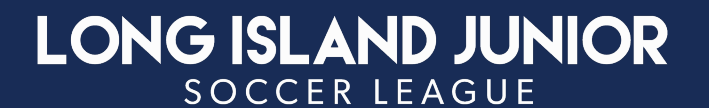

## **LIJSL SCHEDULE**

www.lijsoccer.com

### **COMPETITIONS**

### >LEAGUE SCHEDULE

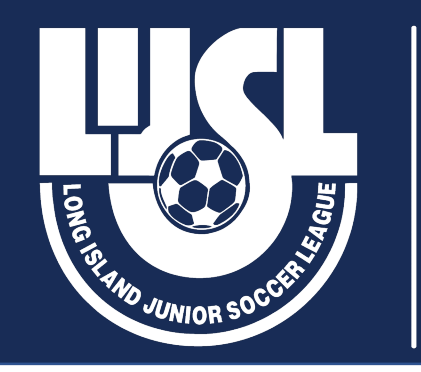

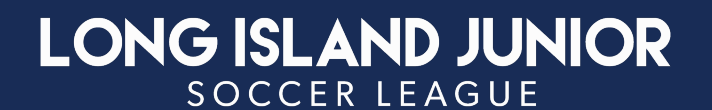

### LIJSL Scoring System

- www.lijsoccer.com / Competitions / Coaches Enter Scores
- **Enter Event Pin # : 2024**
- > Match Number: Located on Game Card and Schedules
- Score Entry will be accessible for League Week 1

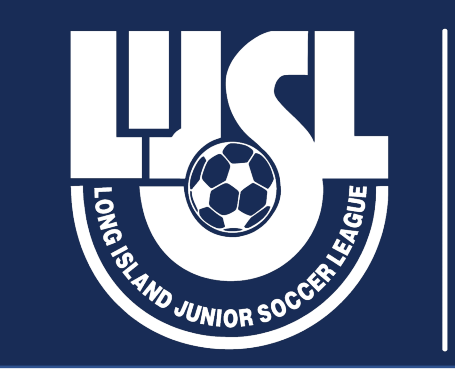

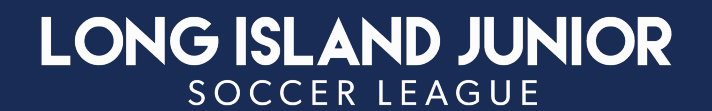

### **LIJSL Scoring System**

| LIJSL League |                | Home | Website | Register | Fields | Clubs | Scoring Input |
|--------------|----------------|------|---------|----------|--------|-------|---------------|
|              |                |      |         |          |        |       |               |
|              | Enter Pin 2024 |      |         |          |        |       |               |
|              | Submit         |      |         |          |        |       |               |
|              |                |      |         |          |        |       |               |

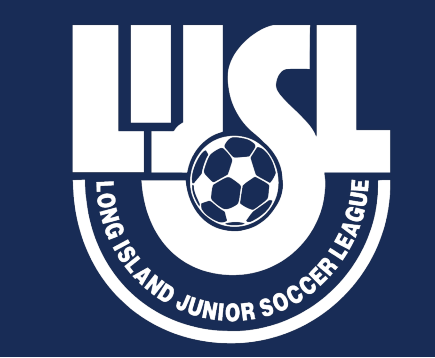

### LONG ISLAND JUNIOR

| Lijs                     | L League             |           | Home                     | Website Register | Fields Clubs Scoring Input |
|--------------------------|----------------------|-----------|--------------------------|------------------|----------------------------|
| Match Number             | Gender<br>Select One | Age Group | Division None selected - | From Date        | To Date                    |
|                          |                      |           |                          |                  | Search                     |
| ☐ Show only past games v | vithout score        |           |                          |                  |                            |

• Please use the filters above to display matches

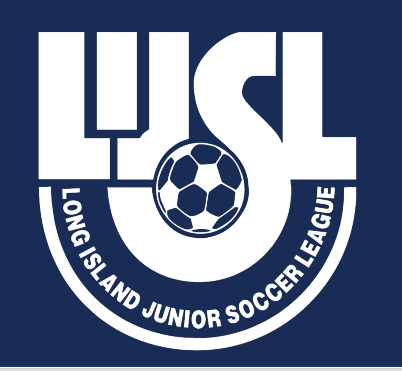

#### LONG ISLAND JUNIOR SOCCER LEAGUE

| LIJSL League                     | e          |              |                               |          | Home Website R | Register Fields Clubs | Scoring Input  |
|----------------------------------|------------|--------------|-------------------------------|----------|----------------|-----------------------|----------------|
|                                  |            |              |                               |          |                |                       |                |
| Match Number                     | Gender     | Age Group    | Division                      | From [   | Date           | To Date               |                |
|                                  | Select One | ✓ Select One | <ul> <li>✓ None se</li> </ul> | lected - |                |                       |                |
| Clear Search                     |            |              |                               |          |                | Sear                  | ch             |
| Show only past games without sco | pre        |              |                               |          |                |                       |                |
| Showing results for              |            |              |                               |          |                |                       |                |
| 🛉 Male U12                       |            |              |                               |          |                |                       |                |
| Match 09/17/22 09:00 EDT         |            |              |                               |          |                | Westbrook             | Soccer Complex |
| Team                             |            |              |                               |          |                |                       | Score          |
| East Islip Soccer Clut           |            |              | Yellow (0)                    | Red (0)  | 😻 Injury (0)   | <b>*</b> Other (0)    |                |
| Hauppauge                        |            |              | Hellow (0)                    | Red (0)  | 😻 Injury (0)   | <b>*</b> Other (0)    |                |
|                                  |            |              |                               |          |                |                       | Save           |
| VIEW ALL (0)                     |            |              |                               |          |                |                       |                |
|                                  |            |              |                               |          |                |                       |                |

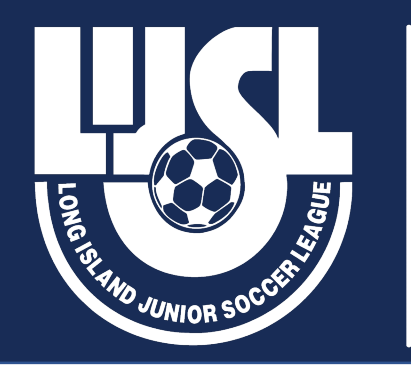

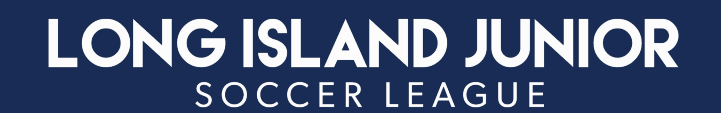

## **COACH COMMUNICATION**

COACHES CAN NOW ACCESS OPPOSING COACH CONTACT INFORMATION & CHAT WITH EACH OTHER USING THE GOT SPORT FEATURE

➢ LOG INTO GOTSPORT ACCOUNT

- FROM DASHBOARD > TEAM MANAGEMENT>MATCHES
- > CLICK ON CHAT BUBBLE ON RIGHT SIDE OF MATCH
- ➢ COACHES INFORMATION AND CHAT BOX WILL BE ACCESSIBLE

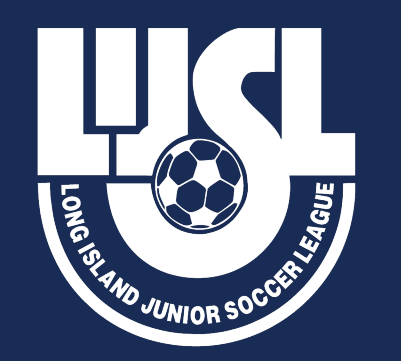

#### LONG ISLAND JUNIOR SOCCER LEAGUE

| ©GotSport                                                             |                        |                                       |                    |                                                    |     |                                                                 |          |                                                 |                  |           |   |  | •     | = |  |
|-----------------------------------------------------------------------|------------------------|---------------------------------------|--------------------|----------------------------------------------------|-----|-----------------------------------------------------------------|----------|-------------------------------------------------|------------------|-----------|---|--|-------|---|--|
| B Dashboard S Account                                                 | 🛗 Events               | Reporting                             | Team Manag         | ement                                              | g   | Program Regist                                                  | trations | Forms                                           | 🛱 Referee        | 👍 Family  | 0 |  |       |   |  |
| <ul> <li>Teams</li> <li>■ Registrations</li> <li>➡ Matches</li> </ul> | My Teams<br>Select One |                                       | Event<br>\$ Select | t One                                              | •   | Sei                                                             | arch     |                                                 |                  |           |   |  |       |   |  |
| C Submitted Forms                                                     | Matches                |                                       |                    |                                                    |     |                                                                 |          |                                                 |                  |           |   |  |       |   |  |
|                                                                       | Number E               | vent Date                             | Time               | Venue                                              | Hom | e Team                                                          | Away     | y Team                                          | Division         | Status    |   |  |       |   |  |
|                                                                       | 5021 Fa                | all 2022 Sun<br>IJSL 09/11/2<br>eague | 01:30pm<br>22 EDT  | Birchwood Park -<br>Birchwood #1                   | Q   | Deer Park<br>(LIJSL)<br>Alliance 07                             | -        | East Islip<br>Soccer Club<br>Barcelona 07       | Champion<br>BU16 |           | - |  | <br>_ |   |  |
|                                                                       | 5028 Fa                | all 2022 Sun<br>IJSL 09/18/2<br>eague | 09:30am<br>22 EDT  | Westbrook Soccer<br>Complex - Field 1              |     | East Islip<br>Soccer Club<br>Barcelona 07                       | 1        | Longwood<br>Soccer Club<br>Cyclones             | Champion<br>BU16 | Scheduled | • |  |       |   |  |
|                                                                       | 5030 Fa                | all 2022 Sun<br>IJSL 09/25/2<br>eague | 10:50am<br>22 EDT  | Masera Learning Center -<br>Field L                | -   | West Islip<br>Resistance                                        | -        | East Islip<br>Soccer Club<br>Barcelona 07       | Champion<br>BU16 | Scheduled | • |  |       |   |  |
|                                                                       | 5035 Fa                | all 2022 Sun<br>IJSL 10/02/2<br>eague | 12:00pm<br>22 EDT  | East Islip High School -<br>First Responder Field  | -   | East Islip<br>Soccer Club<br>Barcelona 07                       | 9        | Brentwood<br>SC (LIJSL)<br>2007 Pre-<br>Academy | Champion<br>BU16 | Scheduled | • |  |       |   |  |
|                                                                       | 5039 Fa                | all 2022 Sun<br>IJSL 10/16/2<br>eague | 12:00pm<br>22 EDT  | Sipp Ave Complex - Sipp Field 2                    |     | Patchogue-<br>Medford<br>Youth Soccer<br>League Proo<br>Phoenix |          | East Islip<br>Soccer Club<br>Barcelona 07       | Champion<br>BU16 |           | - |  |       |   |  |
|                                                                       | 5042 Fa                | all 2022 Sun<br>IJSL 10/23/2<br>eague | 11:00am<br>22 EDT  | Westbrook Soccer<br>Complex - Field 1              | •   | East Islip<br>Soccer Club<br>Barcelona 07                       | 8        | Little Neck<br>(LIJSL) United                   | Champion<br>BU16 | Scheduled | • |  |       |   |  |
| (?) Support                                                           | 5048 Fa                | all 2022 Sun<br>IJSL 10/30/2          | 02:10pm<br>22 EDT  | Valley Stream North High<br>School - Valley Stream | -   | Valley Stream<br>(LIJSL) Red                                    | -        | East Islip<br>Soccer Club                       | Champion<br>BU16 | Scheduled | , |  |       |   |  |

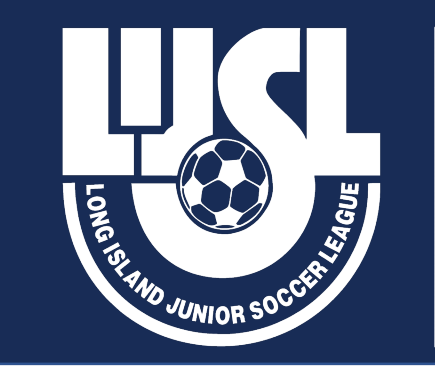

### LONG ISLAND JUNIOR

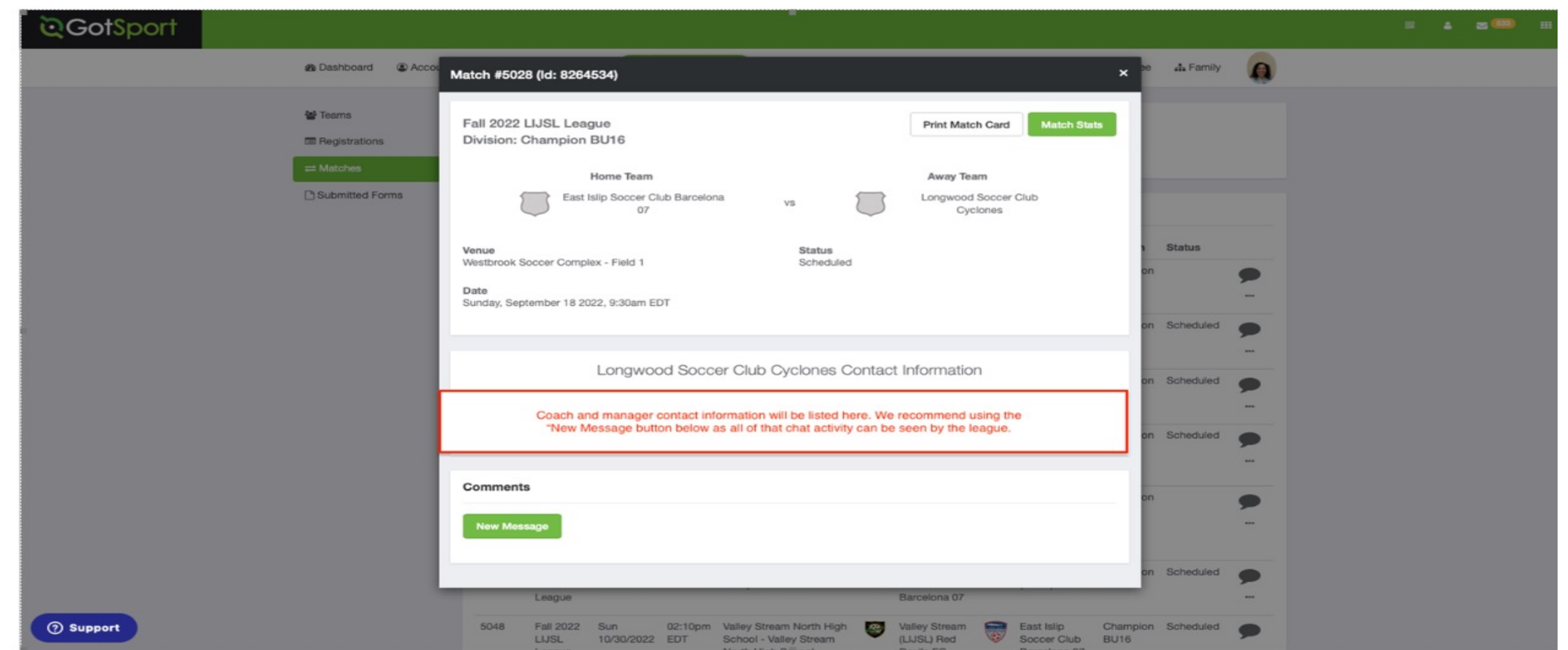

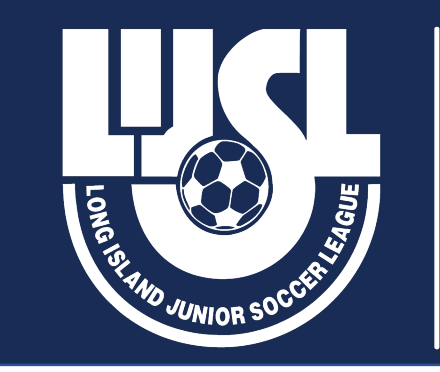

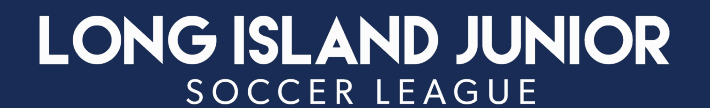

## **TIM STALKER**

## **GAMES CHAIRPERSON**

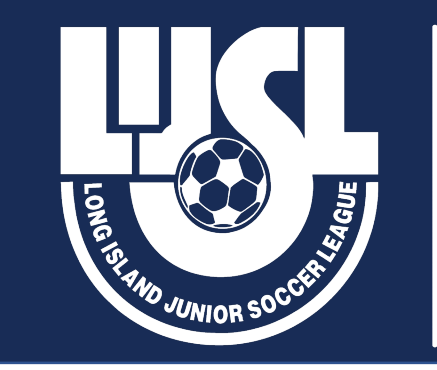

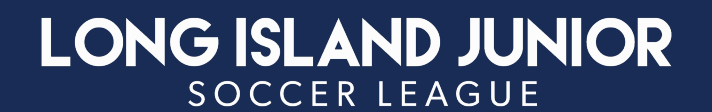

### **Games Committee**

Games Chairman

| Director          |
|-------------------|
| Boys              |
| Saturday Director |
| Robyn D'Agostino  |

Director

#### **Director**

Boys Sunday Director Tim Nolan

### Director

Girls Saturday Director Sandi Paige

### <u>Director</u> Girls Sunday Director Tim Nolan

Age Group Coordinators

**Division Supervisors** 

#### Games Contact List Located under Competitions @ www.lijsoccer.com

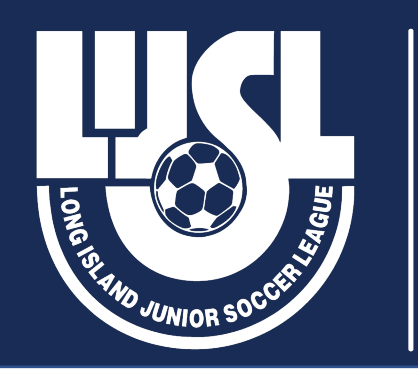

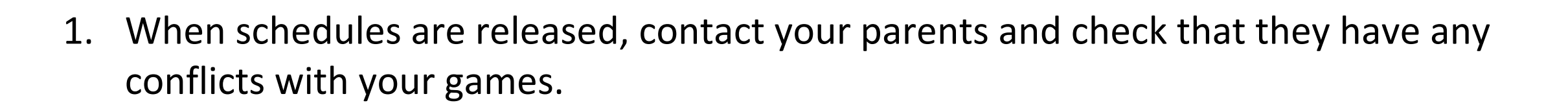

Each Team gets 2 Game Change Requests (GCR) a season (reduced to 1 after Week 5).
 Game Change Requests must be submitted 16 days prior to the original game date.

LONG ISLAND JUNIOR

SOCCER LEAGUE

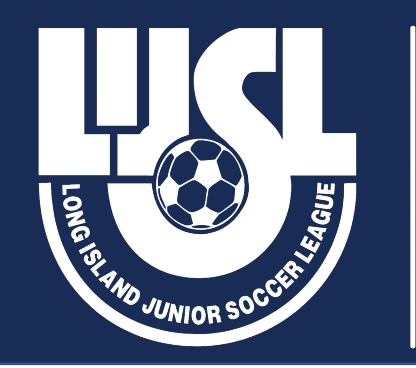

### LONG ISLAND JUNIOR

### Please follow the Game the GCR process:

- A. Send an Email 16 days prior to the match, with the Game #, Game Date and Time, Age and Division to your President requesting a GCR and the reason for the GCR.
- B. Forward the Approval Email from your President to your Divisional Coordinator and Age Group Supervisor and opposing coach.
- C. You have 7 Days to reschedule the game
- D. New game date must be 10 days from the day you are submitting the change. This should include the new Date, Time, Location and Field (as stated on scoring system)

### POSTPONE THE GAME FIRST THEN WORK ON RESCHEDULING

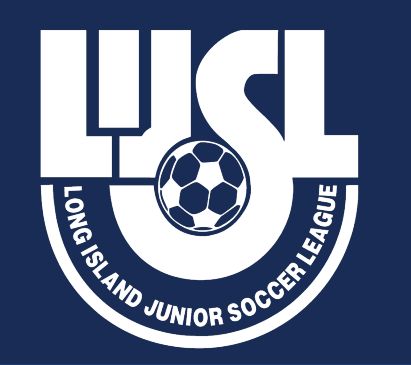

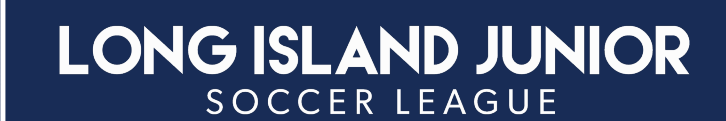

- 3. Scores must be entered by the Home Coach the day of the game.
- Games canceled due to inclement weather must be done 2 hours before the game. You are to contact your referee, opposing coach and DIVISIONAL COORDINATOR.

5. Games terminated for Inclement weather, poor field conditions or darkness, the entire game will be replayed. Games terminated for any other reason will be decided by the Arbitration Committee.

6. If a Team Forfeits, they will be assessed a \$100 Fine. If a team forfeits Under 48 HOURS, your Team will be charged the full Referee FEES as well as the Forfeit Fine.

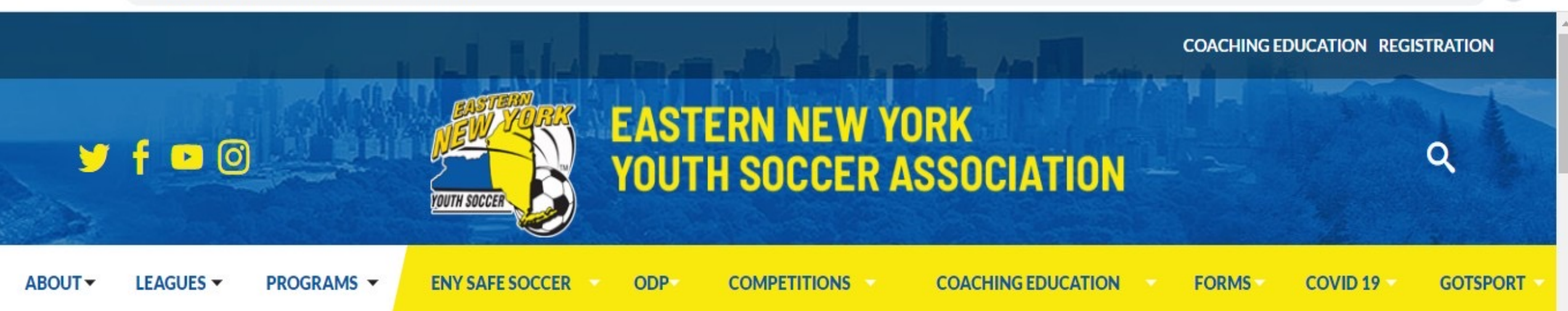

## **ZERO-TOLERANCE-POLICY**

To help prevent physical assault and verbal abuse in the leagues and clubs within the Eastern New York Youth Soccer Association (ENYYSA); the Association has adopted a ZERO TOLERANCE POLICY.

This policy applies to all coaches, players, parents, spectators and other supporters and referees effective immediately. Abusive and obscene language, violent play/conduct, fighting and other behavior (including, but not limited to sarcasm, taunting, etc.) deemed detrimental to the game between the above mentioned groups will not be tolerated. The ultimate responsibility for the actions of coaches, players and spectators resides with the member clubs.

It is the responsibility of the coaches to provide referee support and spectator control, and it is the responsibility of the member clubs to provide instructions to their coaches on how they are expected to carry this out. This policy

| About                     |
|---------------------------|
| About ENYSSA              |
| Our Affiliates            |
| Sponsorship & Advertising |
| Meet The Officers         |

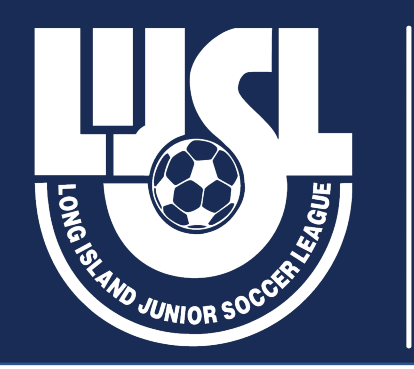

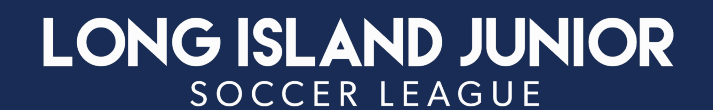

# **REMINDER!!!**

### IF you have problems, e-mail <u>info@lijsoccer.com</u> OR Call League Office at 631-648-9020 for assistance

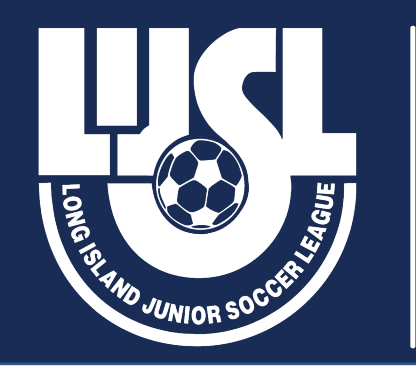

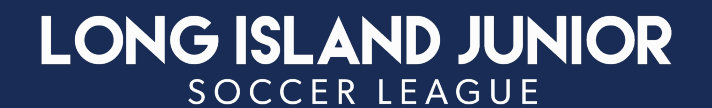

# Have a Great Season!

# #LIJSLBetterTogether

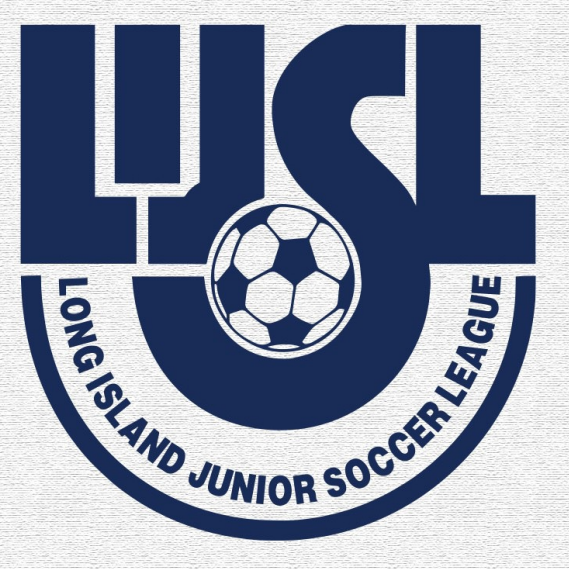

# LONG ISLAND JUNIOR SOCCER LEAGUE